| 5                                                     | Natexan.com | Conf<br>36        | figurer Exchange<br>65 sur Android |          |    |
|-------------------------------------------------------|-------------|-------------------|------------------------------------|----------|----|
| <u>support@natexan.com</u><br>https://www.natexan.com |             | OS :<br>Version : | Android<br>>+ 6.0.1                | Langue : | FR |
| Client :                                              |             | ALL               |                                    |          |    |

## Remarque

- Le paramétrage d'un téléphone Android n'est jamais tout à fait identique<sup>1</sup> d'un téléphone à l'autre ;
- L'application Gmail est utilisée, nous avons remarqué des plantages dans l'application Email ;
- Vous pouvez aussi utiliser l'application Outlook disponible gratuitement dans le Playstore<sup>2</sup> et éditée par Microsoft. Par contre la procédure n'est pas identique à celle proposée ci-dessous.

# Pré requis

L'utilisateur doit disposer d'une connexion WI-FI ou 3G/4G et de :

- Un compte exchange 365<sup>3</sup>
  - o Login
  - o Mot de passe

Si vous avez déjà encodé précédemment le même compte de Mails exchange encodé dans votre smartphone Android, vous devez l'effacer AVANT de continuer.

Allez à la fin de ce document dans la section « Effacer un compte existant »

### Procédure

### Connexion à exchange 365

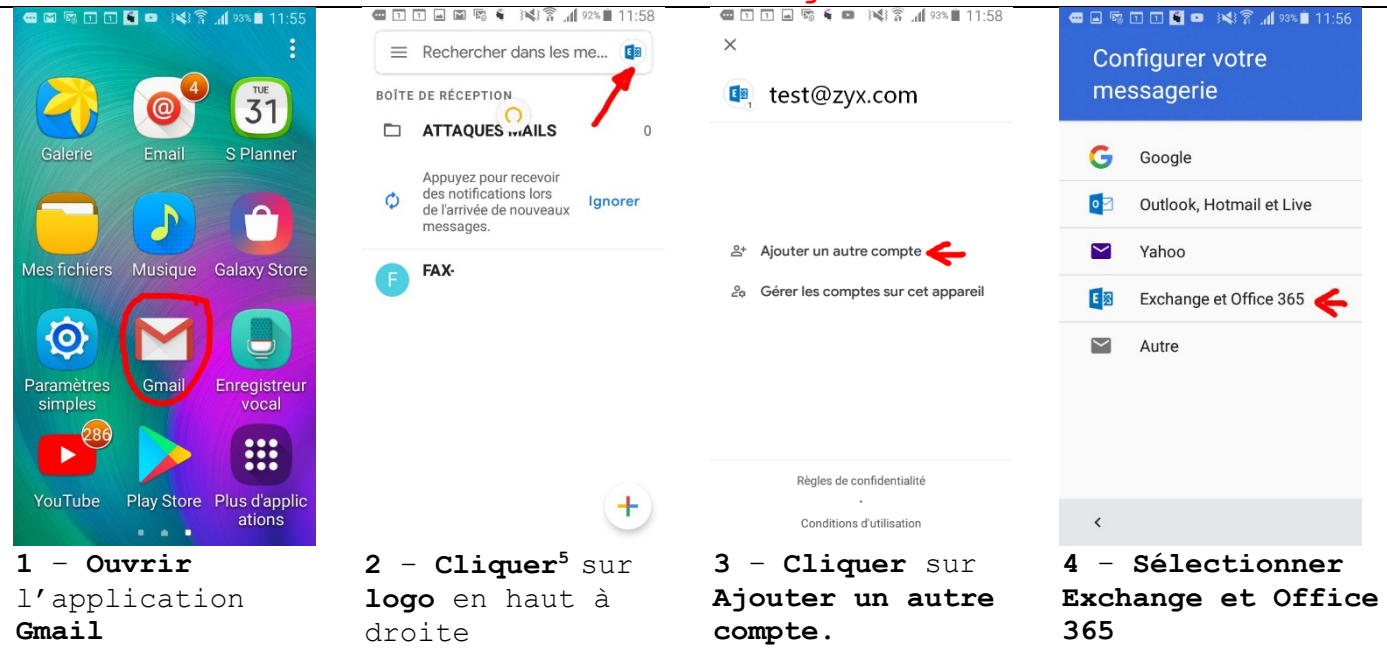

<sup>&</sup>lt;sup>1</sup> A l'étape ou l'image près

<sup>&</sup>lt;sup>2</sup> Vous devez disposer d'un compte Google

<sup>&</sup>lt;sup>3</sup> Votre informaticien détient ces informations

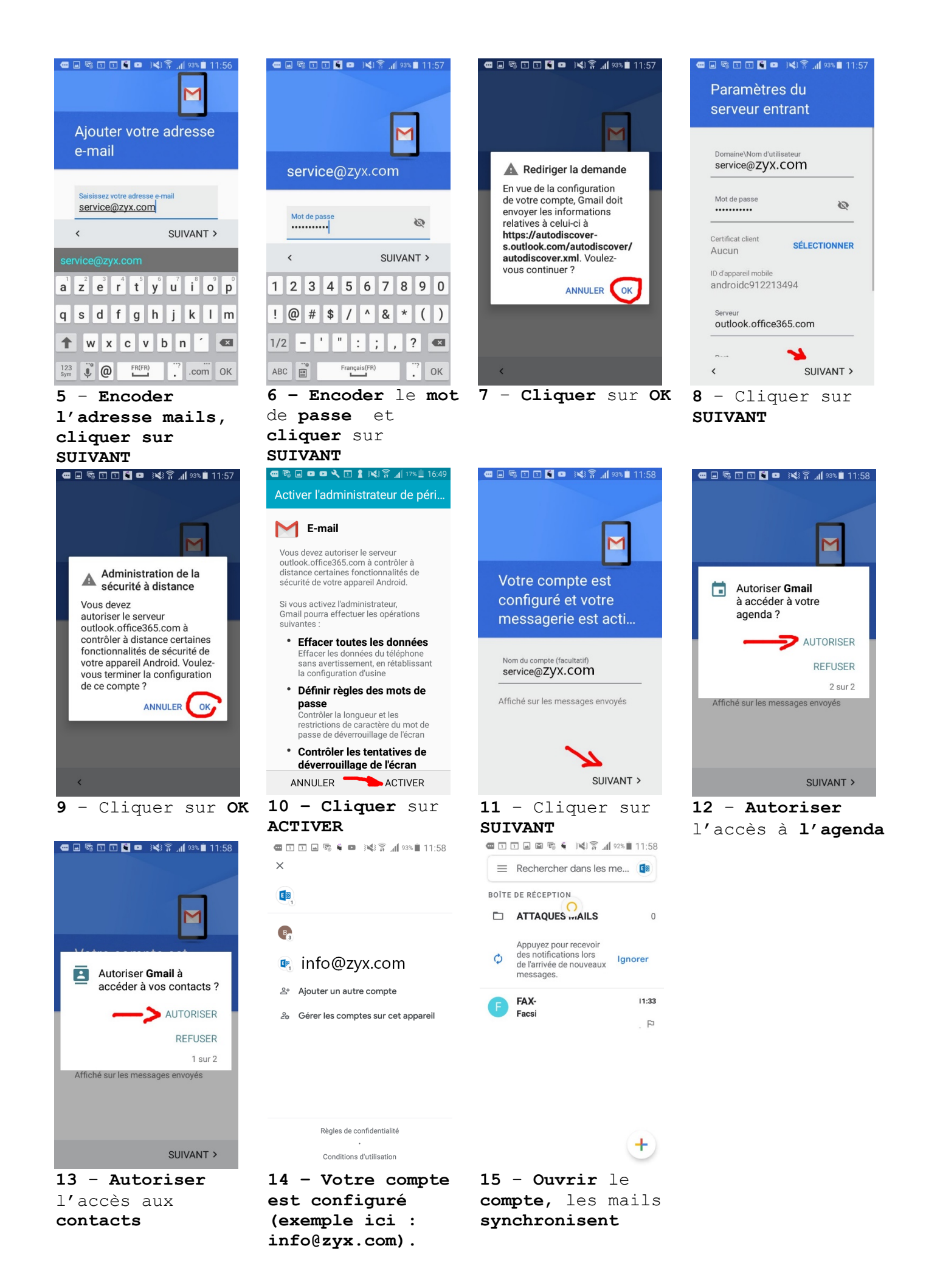

### Problèmes

### Effacer un compte existant

Effectuez les étapes 1 et 2 de la procédure de configuration ci-dessus.

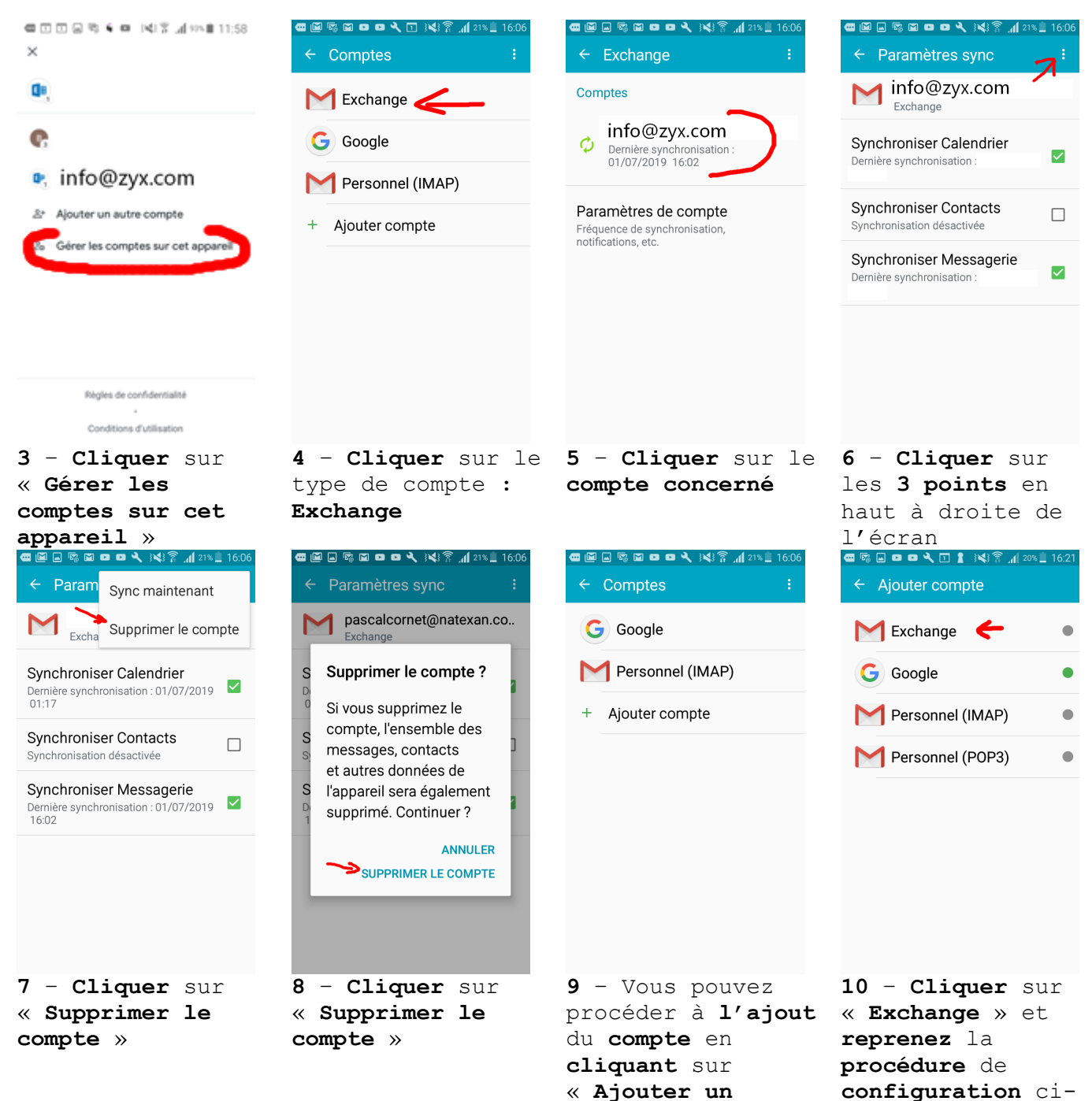

compte »

dessus à l'étape 5